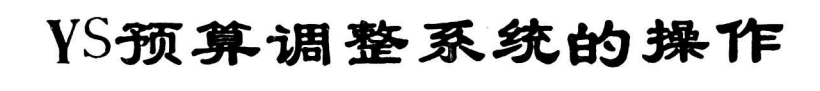

——《预算管理事务软件》介绍之六

~~~ 武建平

YS预算调整系统的操作,主要包括登记 预算调整内容,调整年初预算,对预算调整情 况进行汇总,运算上下级财政部门之间的预算 指标核对单等。

### 一、登记管理的操作

登记管理就是将预算调整内容登记到预算 调整系统有关数据库中去。它是预算调整系统 使用最频繁的部分。登记管理采用屏幕编辑方 式,除了录入、修改、删除以外,还有查询、核 对、打印以及自动拷贝等功能。登记管理分为 总户管理和明细户管理两部分。这两项管理的 操作方法略有区别。登记的内容主要包括文件 编号(简称文号)、文件发文日期(简称发文 日期)、调整类别、调整科目、调整数和摘要 等。录入时,只要将调整预算文件的具体内容 分别输入到相应的字段就可以了。为了做好登 记管理的操作,用户需要注意如下几点:

(一)正确输入文号。在预算调整系统中, 调整预算的记录在数据库中按文号索引,文号 是连接总预算调整数据库与本级部门预算调整 数据库、总预算调整数据库与下属地区预算调 整数据库之间关系的一个重要字段。为了便于 管理,使文号规范化,YS预算调整系统对文号 进行了限制。系统规定:(1)文件编号由汉 字和数字两部分组成,最多为12字节长度。其 中,汉字部分最多8个字节,即4个汉字。数 字部分统一为4个字节,位数不足时,在前面 补"0"。文号中本年度的年度号、文号中的 "第"、"号"等字样全部省略。以前年度的 文件需要登记,即年度号与操作年份不一致时, 才加上年度号,但年度 号与文号的汉字部分加 起来仍不得超过 8 个字 节长度。如:财政部下 发的(90)财地字第1 号文件,"(90)"、 "第"和"号"都省略 掉,输入为"财地0001"。 当1991年度登记该文件 的内容时,输入"90财

地0001"。(2)系统不允许存在两个具有相同文号的调整预算记录。一个调整预算的文件 需要做多次登记时,采用在正式文号后面加A、 B、C…Z的方法。如:登记动支预备费文件 时,先用正式文号登记一笔减少预备费科目数 据的记录,接着,以"文号加A"登记一笔增 加另一预算科目数据的记录,依此类推。文号 后面加A、B、C…Z的方法适用于以下两种情 况:一是一个文件调整多个预算科目预算数字 时;二是某一个文件登记出现错误,再登记一 笔冲销时。

(二)弄清文件日期、录入日期(即登记 日期)和系统日期之间的关系。预算调整系统 的日期统一为6位,最前两位表示年,中间两 位表示月,最后两位表示日。文件日期是指调 整预算文件的发出日期,由用户根据文件落款 的内容输入,如文件发出日期为1990年2月3 日,即输入"900203"。录入日期是指用户登 记调整预算记录的日期。它不需用户输入,由 程序直接从系统日期调入。系统日期表示用户 使用预算调整系统的日期,是用户进入YS时 输入的日期。文件日期和录入日期都是调整预 算记录的字段,是用户进行查询的重要条件。 录入日期还是运算核对单的一个重要参数。如 果将这几个日期的关系弄混的话,调整预算和 运算核对单就可能出现错误。

(三)修改时,要根据情况采用不同的方 法。(1)光标尚未返回命令行,发现前面的 项目有错时,按一下"PgUp"键,光标重新定 位到"文号"栏,按登记的顺序逐项修改,修

• 17 •

改结束时按回车键。(2)光标已经回到命令 行,发现登记的记录有错误,分为两种情况, 如果记录还显示在屏幕上,按功能键"F5", 光标重新定位"文号"栏,逐项修改;如果记 录已不在屏幕上,则先用查找功能查找需要修 改的记录, 然后按"F5"进行修改。(3)为 了便于核对数据,在已经运算了汇总表或核对 单以后发现登记有错时,采取冲销的办法修 改。如:将"财地0002"文件的"50"万元 误输入为"60"万元,并已据此运算了汇总表 或发出了预算指标核对单,修改时,输入一个 文号为"财地 0002A"的记录,"调整数"输 入"-10"万元,纠正错误。这样,两个月份 之间汇总表的当月数和累计数就会衔接起来, 下次发出的核对单也会反映出这次修改的情 况。

(四)根据不同情况采用不同的查找方法。YS预算调整系统提供四种查找方法。(1) 登记过程中,显示上一个记录用"<"键,显示下一个记录用"<"键,显示下一个记录用">"键。(2)按文号汉字的 汉语拼音字母的顺序查找记录时,显示前一个 用"-"键,显示后一个用"+"键、(3) 需要显示较多记录时,在控制命令的位置键入 空格键,每屏最多可以显示八个记录。如果再 按"+"或"-"键,则按文号汉语拼音字母 的顺序,每八个一组显示。需要显示某一个记 录的具体内容时,键入记录在当前屏的序号 (屏幕的最左边)。(4)如果已知文号,可 在控制行按功能键"F2",然后选择"1"

(按文号查询)并键入文号内容,就可以将这 个记录找出,并显示在屏幕上。

(五)充分运用组合查询的功能。组合查 询是指将几个条件合在一起进行查询,条件与 条件之间是"与"的关系,即"并且"。使用 组合查询可以查询某一段时间(录入日期或 发文日期)、某一科目、某项调整类别、某些 文号或某些摘要的记录。用户可以输入全部条 件,也可以输入其中的某些条件。系统查询 后,将查询到的记录存放到查询库中,用户再 对查询库的内容进行操作,包括显示、打印 等。总户的查询 库为YS1BC1,本级各 部门明 细户的查询 库为YS1BC2,下级 各地区明细户 的查询库为YS1BC3。组合查询的 作用除了帮 助我们找到记录外,更为重要的是,预算调整 系统调整记录的打印都建立在查询的基础上, 如果没有进行查询,就不能够打印出所需要的 材料。只有将符合条件的记录通过查询挑出来 后,才能进行打印。打 印 预算 调整记 录登记 本、按单位打印、按科目打印等都需事先进行 查询。

#### 二、调整预算的操作

调整预算是指根据登记的数据,对年初预 算数进行调整,计算出调整后的预算数。调整 预算分为调整总预算、调整本级分部门预算和 调整下属分地区预算。

总预算调整表格名称为YS1BCD1,本级 分部门预算调整表格名称为YS1BCD2,下属 分地区预算调整表格名称为YS1BCD3。年初 预算数据分别存放在这三个表格中。但总预算 的当年预算数的已分配和待分配数据存放在表 格YS1BCD4中。

调整预算运算时,需要用户输入截止日 期,这个日期是指录入日期。在此日期后登记 的数据不被用来调整预算。调整预算的过程是 首先对符合条件的记录进行汇总,然后从存放 年初预算数的表格中取年初预算数,两者相加 计算后,送到存放调整 后预算 数的 表格文件 中。调整后预算的表格文件 名称,总预算为Y S1BCE1,本级分 部门 预算为YS1BCE2,下 属分地区预 算为YS1BCE3。

#### 三、核对单的运算

核对单用于上级单位和下级单位之间核对 预算调整即追加追减情况。核对单采用表格的 形式,内容包括:科目,文号,金额,以及按 科目计算的本次合计数和按科目计算的本年度 累计数。核对单分为三种:根据总户的登记内 容运算的是与上级部门的核对单,根据本级分 部门明细户的登记内容运算的是与本级主管部 门的核对单,根据下属地区明细户的登记内容 运算的是与下级财政部门的核对单。在运算核 对单时,用户应输入起始录入日期和截止录入 日期。系统根据用户输入的日期进行计算,不 属于输入日期范围的记录,不被计算到核对单 中去。这里需要提醒用户,系统要求输入录入 日期,而不是文件日期,如果输入出错,将导 致运算出错,有时,计算出的核对单会是一片 空白。

系统运算的核对 单文件 采取 表 格形式存 放,分为"def"文件和"dbf"文件两部分。 文件名(8位)作如下规定:与上级财政部门 核对单为YS1HD000;与本级主管部门核对 单为"YS1HD"加上部门编码,部门编码为 三位,从101开始;与下属地区的核对单为"Y S1HD"加上地区编码,地区编码为三位数 字,位数不足时,在前面加0。

通过核对单对预算调整登记情况进行核对 后,如发现登记的数据存在错误,一定要采取 再登记一笔数据冲销原来数据的方法修改。只

有这样,才能在以后运算核对单时,如实地反 映错误的修改过程。

## 四、汇总表的运算

汇总表是明细户的专项汇总表。是系统根 据用户输入的条件,把明细户中一部分数据挑 出来进行运算产生的表格。

汇总表的结构文件由系统根据用户输入的 参数生成,表名为YS1BCC7。但是,汇总好 以后的数据并不存放在YS1BCC7中,而是放 在由用户指定的表格文件中。在进行汇总运算 时,系统根据用户指定的表格名称,将YS1 BCC7拷贝过来,然后将符合条件的记录进行 汇总,并将汇总结果送到拷贝好的文件中。一 般来说,用户应把汇总表的表内运算公式输入 到YS1BCC7中。这样,运算结束后,就不需 要再输入运算公式进行表内运算了。运算后的 汇总表文件的结构与YS1BCC7相同,用户也 可以对其作进一步的操作。

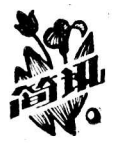

# 1991年全国国债工作会议在西安户县召开

4月3日至7日,全国国债工作会议在西安户县 召开,来自各省、自治区、直辖市及计划单列市的代 表出席了会议。

会议总结了1990年全国国债工作经验,表彰了 1990年度国债工作先进单位。会议认为,1990年是我 国10年国债工作历史上成绩最好的一年。在各级国债 工作者的共同努力和财政、银行、邮政等部门的通力 协作下,超额完成了国债发行任务(其中国库券发行 超额幅度居10年之冠)。1990年是我国第一个偿债高 峰年,还本付息额比上一年增加5倍,各有关部门采 取多设网点、集体兑付、上门服务等多种措施,圆满 完成了繁重的还本付息任务,并基本缓解了过去长期 存在的兑付难的问题。各地的国债流通转让市场经营 管理不断改善,逐步走向健康稳步发展。1990年国债 宣传工作的广泛开展提高了人们的金融意识,增进了 人民群众对国债的了解和支持,促进了国债工作的发 展。 会议研究部署了1991年 国 债 工 作 任 务。会议指 出,今年的国债发行总任务为200亿元,在 国 家预算和 地方预算安排都比较紧的情况下,国债发行 任 务比去 年有所增加,国债工作任务重,难度大,广大国债工 作者对此应有清醒的认识。各级国债工作 部门应在总 结过去经验的基础上,认真分析今年国债工作的有利 条件和不利因素,努力完成今年的 国 债工作任务。

会议还讨论了有关举办全国首届财政债券业务知 识竞赛的事项。财政部国家债券司与中央电视台经济 部将于年内举办全国首届财政债券业务知识竞赛,希 望通过这次竞赛活动,促进各级国债队伍政策水平和 业务素质的提高,进一步推动国债工作的深入发展。

会议号召各级国债部门不断努力,继续探索,保 持信誉,服务人民,在1991年"质量、品种、效益 年"中,确保国债工作做到发行饱、兑付好、流通 高、协作巧、宣传深、管理严。

(三心)